## 臺北市立大直高級中學110學年度第一學期學習歷程檔案操作說明 < 高一課程 101-109 班>

#### 一、學習歷程檔案 VS. 未來升學的關係

一年\_\_\_\_\_號姓名:\_\_\_\_\_

申請入學管道採計項目:學測成績 X(占比最多 50%)+綜合學習表現 P(占比至少 50%)。 綜合學習表現P涵蓋資料審查以及招生單位自辦甄試項目,學習歷程檔案為綜合學習表現P參採資料之一。

#### 二、高一課程 VS. 學習歷程檔案系統的關係

| 種類                | 科目 (學年學分數)                                                                                                    |                                                      |                        | l de la construcción de la construcción de la construcción de la construcción de la construcción de la constru | 特性                                  | 對應學習歷程檔案                     | 教師認證 |
|-------------------|----------------------------------------------------------------------------------------------------|------------------------------------------------------|------------------------|----------------------------------------------------------------------------------------------------|-------------------------------------|------------------------------|------|
|                   | 上與加                                                                                                    | 國文4、英文4、<br>數學4、歷史2、<br>始四2、 融充2、                    | 101-105                | 物理2、生物2<br>公民2                                                                                                 |                                     | 課程學習成果                       | -    |
| 部定                | 上字期                                                                                                    | 地理 2、 <sup><b>脸</b>月 2、<br/>生命教育 1、<br/>資訊科技 2</sup> | 106-109                | 化學 2、音樂 2<br>地球科學 2                                                                                            | 上下學期對開:<br>*只有一個學期有該課<br>程,請把握上傳認證機 | (部定+校訂+選修)<br>上學期、下學期上傳件數    | 必須   |
| 必修                | 一個山                                                                                                    | 國文4、英文4、<br>數學4、歷史2、                                 | 101-105                | 化學2、音樂2<br>地球科學2                                                                                               | ∲ ∘                                 | *上傳→送出→認證                    |      |
|                   | 下学期                                                                                                    | 地理2、體肓2、<br>生活科技2、<br>生涯規劃1                          | 106-109                | 物理2、生物2<br>公民2                                                                                                 |                                     | ★每學期共6件/单科3件 ★每學年勾選6件至中央資料庫。 |      |
| 校訂<br>必修          |                                                                                                    |                                                      |                        |                                                                                                    | ★各科建議學習成果認證<br>上傳內容、形式,多請           |                              |      |
| 選修                | 多元選修(4學分)                                                                                                    |                                                      |                        |                                                                                                    | 一種課程只有一個學期,<br>請把握上傳認證機會。           | 教任課老師,盡早上傳。                  |      |
| 彈性<br>學習<br>(0學分) | <ul> <li>(1)彈性學習1:每週1節,星期三第六節。</li> <li>(2)彈性學習2:每週1節,星期三第七節。</li> <li>(3)彈性學習3:每週1節,星期五第六節。</li> <li>上學期:學校特色活動/選手培訓/加深加廣補強課程/<br/>自主學習先備課程/微課程</li> <li>下學期:學校特色活動/選手培訓/加深加廣補強課程/<br/>自主學習</li> </ul> |                                                      | 整學年皆可上傳,建議寒<br>假先好好整理。 | <b>多元表現</b><br>(彈性學習+課後校內外活動)<br>全學年<br>*上傳→送出<br>*每學期上傳不限件數。<br>*每學年勾選10件至中央<br>資料庫。                          | 不須                                  |                              |      |

### 三、檔案上傳期程、格式與大小

| 蒐集項目詳細內容(110學年度高一、二)110/11/29版 |                                                                                                    |                                      |                                                                                                    |  |
|--------------------------------|----------------------------------------------------------------------------------------------------|--------------------------------------|----------------------------------------------------------------------------------------------------|--|
|                                | 學習歷程學校平臺                                                                                                    |                                      | 學習歷程中央資料庫                                                                                               |  |
| 項目                             | 内容                                                                                                    | 項目                                   | 内容                                                                                                    |  |
| 課程學習<br>成果                     | <ul> <li>(需任課教師認證)</li> <li>前款科目/課程產出之作業、作品及</li> <li>其他學習成果</li> <li>每學期學生依校訂時間上傳</li> <li>第一學期<br/>(學生上傳110/12/6-111/2/8) 17點<br/>教師認證110/12/6-111/2/10)</li> <li>第二學期<br/>(學生上傳111/5/16-7/15)<br/>(教師認證111/5/16-7/22)<br/>(學生勾選111/7/23-9/16)</li> <li>本校訂6件,單科以3件為限</li> </ul> | 課程學習<br>成果<br><b>學生」<br/>~111/</b> 2 | 同學習歷程學校平臺之資料<br>●學生自一學年上傳已認證之課程<br>學習成果·勾選至多6件<br>●學由學校每學年依來亟時間提交<br>(111/10/1)<br>亡傳檔案<br>2/8 17:00 截止 |  |
| 多元表現                           | 彈性學習時間、團體活動時間及其他<br>表現<br>●每學期上傳·不限<br>●學生勾選:111/7/23-9/16                                                                                                    | 多元表現                                 | 同學習歷程學校平臺之資料<br>●學生自一學年上傳至學校平臺<br>之多元表現,勾選至多10件<br>●由學校每學年提交(111/10/1)                                  |  |

| 學生學習歷程檔案的檔案格式、大小 (110/01/08版) |                  |                        |  |
|-------------------------------|------------------|------------------------|--|
| 資料項目                          | 檔案格式類型           | 内容說明<br>(檔案大小或簡述文字之字數) |  |
| 課程諮詢紀錄                        | 文件:pdf、jpg、png   | 每件固定上限4MB              |  |
| (只限校內平臺)                      | 簡述:文字            | 每件100個字為限              |  |
|                               | 文件:pdf、jpg、png   | 每件固定上限4MB              |  |
| 課程學習成果                        | 影音檔案:mp3、mp4     | 每件固定上限10MB             |  |
|                               | 簡述:文字            | 每件100個字為限              |  |
|                               | 證明文件:pdf、jpg、png | 每件固定上限4MB              |  |
| <b>夕</b> 一 丰田                 | 影音檔案:mp3、mp4     | 每件固定上限10MB             |  |
| 多兀衣垷                          | 外部連結:文字 -        |                        |  |
|                               | 簡述:文字            | 每件100個字為限              |  |

### 四、大學端選才 VS. 學習歷程檔案的關係

修課紀錄與學系相關:為學系參採修課紀錄領域下之科目或課程;惟各科目或課程或有優先順序。 (可参考<u>大考中心大學選才與高中育才輔助系統</u>:各學類-高中準備-高中課程領域)

簡述100字(非常重要!!!) 檔案重點式摘要, 概要說明成果作品的 內容與學習到收穫,協助未來大學教師 資料的審查。

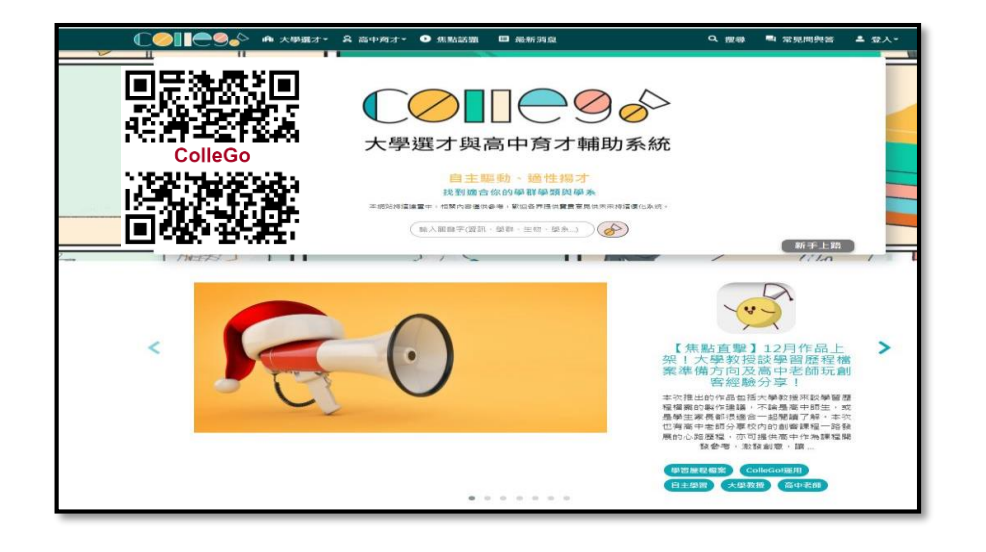

| 重質不重量,反思很重要!!!                     |
|------------------------------------|
| 大學書審資料/學習歷程審查,重視動機與學系連結,           |
| 不是擔任多少社團幹部或參加多少競賽等,而是要能表達從         |
| 參與的活動中「學到什麼」,及與申請的大學校系關聯           |
| 性。…招聯會強調,高中生要拋開「積點制」 觀念,準備         |
| <b>關鍵是「學習動機與心得」</b> ,大學校系反而不會重視學習項 |
| 目累積。                               |
| [108.11.30 自由時報]                   |

# 五、檔案製作學校首頁參考區域

|   | 項目            | 內容與路徑說明                                                                                                    | 圖示                                                                                                    |
|---|---------------|----------------------------------------------------------------------------------------------------|----------------------------------------------------------------------------------------------------|
| 1 | 學習歷程檔案專區      | <ul> <li>*路徑:學校首頁→學生與家長 →學習歷程<br/>檔案</li> <li>*專區:辦法規定、重要期程、宣導說明、<br/>系統操作、成果範例、自主學習、<br/>課程諮詢、適性選擇、常見問題。</li> </ul>                           |                                                                                                    |
| 2 | 學習歷程檔案        | *路徑:                                                                                                    | ◆ 臺北市政府教育局 关东 用羽座和墙安裤 体描处物的 白港沒村 查日回着 □□□□                                                                                                    |
|   | 系統操作手冊        | 學校首頁→ 學生與家長→學習歷程檔案→系<br>統操作說明(學生、家長、導師…等)                                                                                                    | Iterative of EXCOMPT         百貝 學習推程檔案櫃         多約操作說申         宣尊資料         意見回顧         回學           我的學習歷程檔案櫃         已使用空間:9.07mb/200.0mb         學習歷程檔案櫃         申請學校         校友分享         分享檔案           未認證學習成果.0筆 |
| 3 | 學習歷程檔案        | *高中學生歷程檔案範本 73件                                                                                                    |                                                                                                    |
|   | 參考範本區         | <ul> <li>*路徑:</li> <li>學校首頁→特色與資源→大直 e 課室→</li> <li>課程搜尋→學習歷程檔案參考範本區</li> <li>(大直教師、學生限定參閱,需帳密)</li> </ul>                                     | 學習歷程檔案範本<br>投尋結果:1                                                                                                    |
| 4 | 大直人備審<br>資料專區 | <ul> <li>*畢業學長姐備審資料<br/>(104-110 年度)</li> <li>*路徑:</li> <li>學校首頁→特色與資源→大直 e 課室→</li> <li>課程搜尋→大直人備審資料專區</li> <li>(大直教師、學生限定參閱, 需帳密)</li> </ul> | 大直人備審資料專區<br>搜尋結果:1<br>大直人備審資料專區<br>類別:109學年度<br>這裡有歷屆學長姊熟血提供的備審資料積華,                                                                                                    |

## 六、學習歷程檔案系統

(一)路徑:大直高中網頁→學生與家長→學習歷程檔案

(帳號+密碼) <u>https://ldap.tp.edu.tw/login</u> (二)登入:臺北市政府教育局單一身分驗證(LDAP)服務 (三)<學習歷程檔案櫃>首頁(如下圖),紅色標記(圈)項目為校務行政系統同步項目。

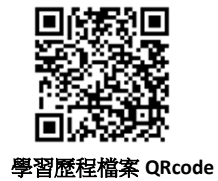

<其他>項目為臺北市特有功能,檔案並不會提交至教育部中央資料庫,僅供學校及學生自行運用。

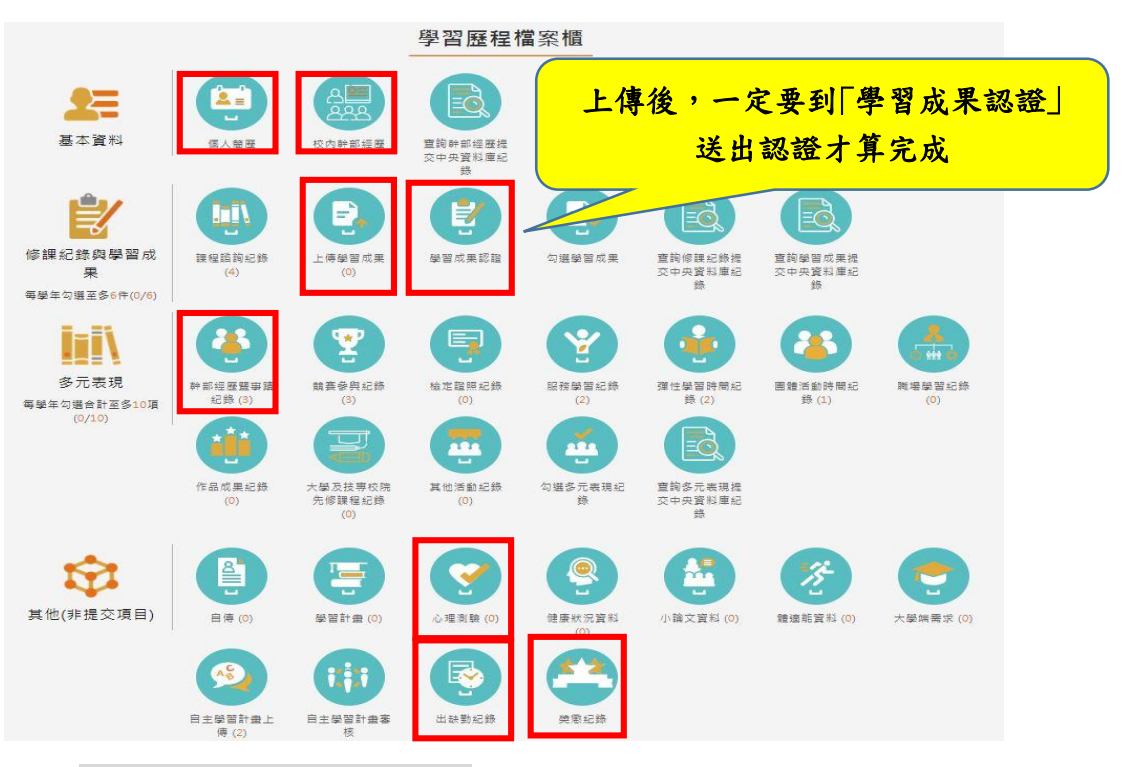

| <超重要>*學習成果上傳注意事項     |
|----------------------|
|                      |
| (1)上傳學習成果儲存後並未送出認證,  |
| 必需再到學習成果認證送出認證。      |
| (2)學習成果上傳後,請知會任課老師,同 |
| 學需注意認證情形。            |
| (3)學習成果上傳與認證,請至學習歷程檔 |
| 統系統系統操作說明下載系統操作      |
| 手冊(學生)               |

七、親子綁定&校園繳費系統

(4)多元表現:除了佐證料(獎狀、獎牌、作 品……等實際物品)外,能將活動完整 性表達與個人省思成為一個檔案為佳。

(一)路徑:大直高中網頁→學生與家長→親子綁定&校園繳費系統

帳號:親子綁定填寫之 email 信箱。密碼:家長身分證末 6 碼 (二)登入:臺北市政府教育局單一身分驗證(LDAP)服務 網址 https://web.dcsh.tp.edu.tw/25748

(三)內容:家長可以進入系統看孩子內容系統資料。

輔導處製作 111/01